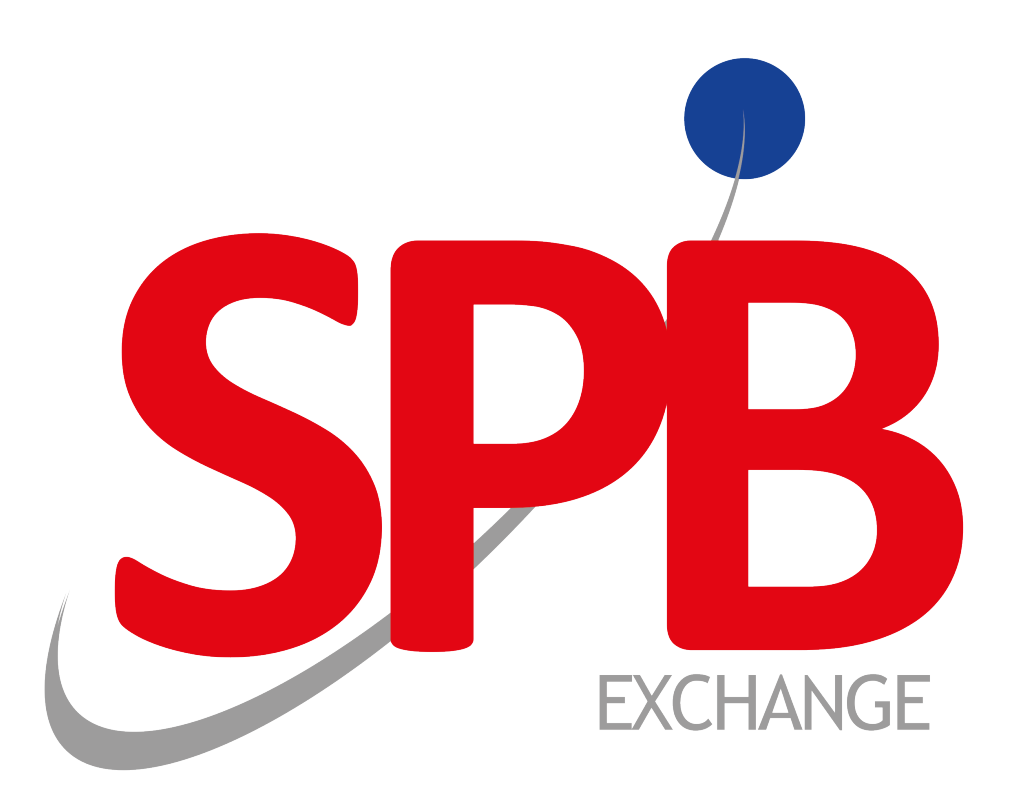

# Использование сертификата ключа электронной подписи

Руководство пользователя

Версия документа 1.1.2

27.03.2017

## История изменений

Версия 1.1.0, 20 ноября 2015 года Обновлена информация для настройки КриптоПро ЭЦП Browser plug-in.

### Содержание

| 1. Tpe | бования к сертификату ключа электронной подписи                        | 4 |
|--------|------------------------------------------------------------------------|---|
| 2. Исп | юльзование КриптоПро                                                   | 5 |
| 2      | 2.1. Перечень необходимого программного обеспечения                    | 5 |
| 2      | 2.2. Установка программного обеспечения                                | 5 |
| -      | 2.3. Настройка программного обеспечения                                | 5 |
| 2      | 2.4. Установка сертификата пользователя с использованием КриптоПро CSP | 7 |
| 2      | 2.5. Начало работы с системой                                          | 8 |

# 1. Требования к сертификату ключа электронной подписи

Для подписания электронных документов клиент — резидент РФ должен получить квалифицированный сертификат ключа электронной подписи, изготовленный в соответствии с Федеральным законом от 06.04.2011 №63-ФЗ «Об электронной подписи». Структура сертификата ключа электронной подписи должна соответствовать международному стандарту ISO/IEC 9594-8:2008 "Information technology — Open systems interconnection — The Directory: Public-key and attribute certificate frameworks". Профиль сертификата ключа электронной подписи должен соответствовать рекомендациям IETF RFC 5280 (2008) "Internet X.509 Public Key Infrastructure Certificate and Certificate Revocation List (CRL) Profile".

Клиент — нерезидент РФ может осуществлять подписание электронных документов с использованием неквалифицированной электронной подписи, соответствующей следующим требованиям:

- ключ проверки электронной подписи должен быть создан с использованием алгоритма RSA;
- структура сертификата ключа электронной подписи должна соответствовать международному стандарту ISO/ IEC 9594-8:2008 "Information technology – Open systems interconnection – The Directory: Public-key and attribute certificate frameworks"; профиль сертификата должен соответствовать рекомендациям IETF RFC 5280 (2008) "Internet X.509 Public Key Infrastructure Certificate and Certificate Revocation List (CRL) Profile";
- сертификат ключа электронной подписи должен быть выпущен удостоверяющим центром, включенным в хранилище доверенных корневых сертификатов операционных систем семейства MS Windows, либо удостоверяющим центром Некоммерческое партнерство развития финансового рынка РТС.

Для регистрации сертификата ключа электронной подписи клиенту следует предоставить его в НП РТС.

# 2. Использование КриптоПро

# 2.1. Перечень необходимого программного обеспечения

Для корректного использования КриптоПро требуется следующее программное обеспечение:

- КриптоПро CSP версии 3.6 и выше в зависимости от операционной системы. Дистрибутив для тестовых целей с периодом бесплатного функционирования в 90 дней доступен для скачивания после регистрации по следующему адресу: <u>http://www.cryptopro.ru/downloads</u>;
- КриптоПро ЭЦП Browser plug-in версия 2.0 и выше, поставляется бесплатно и работает на любом компьютере с установленным пакетом КриптоПро CSP. Подробнее прочитать об этом плагине и скачать его можно на сайте: <a href="http://www.cryptopro.ru/products/cades/plugin">http://www.cryptopro.ru/products/cades/plugin</a>. Для браузеров Google Chrome и Mozilla Firefox с версией 52 необходимо произвести дополнительную настройку в браузере для включения плагина, подробнее см. раздел 2.3.

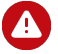

Не рекомендуется совместное использование КриптоПро CSP и других программ для работы с ЭЦП, таких как VipNet CSP или Validata CSP. При необходимости одновременного использования КриптоПро CSP и VipNet CSP/Validata CSP, то для корректной работы КриптоПро CSP ознакомьтесь с этой инструкцией по установке данных продуктов.

## 2.2. Установка программного обеспечения

Установку всех компонентов должен осуществить пользователь с правами администратора операционной системы.

Первым на рабочее место устанавливается КриптоПро CSP. В его установке нет особенностей. По завершении установки может потребоваться перезагрузка, о которой уведомит мастер установки; необходимо произвести перезагрузку до установки второго пакета.

Далее следует устанавить приложение КриптоПро ЭЦП Browser plug-in. При установке данного плагина возникали единичные сложности, когда мастер установки демонстрировал код ошибки и не мог продолжить установку. В этом случае необходимо очистить хранилище временных файлов операционной системы. Также мастер установки может потребовать перезагрузить систему, ее следует произвести перед началом настройки.

## 2.3. Настройка программного обеспечения

Компонент КриптоПро CSP не требует дополнительной настройки.

Для браузера Google Chrome, перед настройкой КриптоПро ЭЦП Browser plug-in, необоходимо сначала убедиться, что плагин включен в Расширениях. Для этого в браузере выполните Настройки >> Дополнитальные инструменты >> Расширения и, при необходимости, включите плагин.

#### Рисунок 2.1. Включение КриптоПро ЭЦП Browser plug-in для браузера Google Chrome

| Chrome                             | Расширения                                                                                                   | 🔲 Режим разработчика         |
|------------------------------------|----------------------------------------------------------------------------------------------------|------------------------------|
| История<br>Расширения<br>Настройки | CryptoPro Extension for CAdES Browser Plug-in 1.0.12<br>Подробнее                                            | <ul> <li>Включено</li> </ul> |
| О программе                        | <ul> <li>Разрешить использование в режиме инкогнито</li> <li>Разрешить открывать файлы по ссылкам</li> </ul> |                              |

Для браузера Mozilla Firefox 52 версии, перед настройкой КриптоПро ЭЦП Browser plug-in, необоходимо включить поддержку плагинов следующим образом:

Операция включения плагинов работает только для браузера Mozilla Firefox 52 версии.

- В браузере открыть новое окно и в адресной строке вставьте текст about:config и нажмите на клавишу Enter.
- После появления предупреждения следует нажать на кнопку Я принимаю на себя риск!

#### Рисунок 2.2. Окно предупреждения для браузера Mozilla Firefox

| ▲ | Будьте осторожны, а то лишитесь гарантии!                                                                                                    |
|---|----------------------------------------------------------------------------------------------------|
|   | Изменение этих настроек может привести к ухудшению стабильности, безопасности и производительности<br>данного приложения. Вам следует изменять что-либо только в том случае, если вы уверены в том, что<br>делаете. |
|   | Показывать это предупреждение в следующий раз                                                                                                    |
|   | Я принимаю на себя риск                                                                                                    |

• Необходимо создать новую логическую настройку, выполнив ПКМ >> Создать >> Логичесское, и дать настройке имя - plugin.load\_flash\_only

#### Рисунок 2.3. Окно создания логической настройки

| Новое значение (логическое) |                        |  |  |  |
|-----------------------------|------------------------|--|--|--|
| 📀 Введите имя настройки     |                        |  |  |  |
|                             | plugin.load_flash_only |  |  |  |
|                             | ОК Отмена              |  |  |  |

A

• Для логической настройки следует выбрать значение false.

#### Рисунок 2.4. Окно выбора значений

| Введите значение (логи | ическое) | <b>×</b> |  |  |  |  |  |
|------------------------|----------|----------|--|--|--|--|--|
| plugin.load_flash_only |          |          |  |  |  |  |  |
| false                  |          |          |  |  |  |  |  |
| true                   |          |          |  |  |  |  |  |
|                        |          |          |  |  |  |  |  |
|                        |          |          |  |  |  |  |  |
|                        | Or       |          |  |  |  |  |  |
|                        | UK       | OTMEHd   |  |  |  |  |  |

• Для завершения операции следует перезагрузить браузер.

Для настройки КриптоПро ЭЦП Browser plug-in под управлением ОС Windows необходимо запустить мастер настройки, выполнив Пуск >> Все программы >> КРИПТО-ПРО >> Настройки ЭЦП Browser plug-in.

Далее следует добавить адреса, которым нужен сертификат ключа электронной подписи, в список разрешенных адресов путем внесения их в поле ввода и нажатия кнопки +. После добавления необходимо выбрать действие **Сохранить** для применения внесенных изменений.

#### Рисунок 2.5. Добавление узлов в список разрешений подключаемого модуля

#### Настройки КриптоПро ЭЦП Browser Plug-in

Список надежных узлов, которые не причинят вред вашему компьютеру и данным. Для заданных вебузлов КриптоПро ЭЦП Browser Plug-in не будет требовать подтверждения пользователя при открытии хранилища сертификатов, создании подписи или расшифровании сообщения.

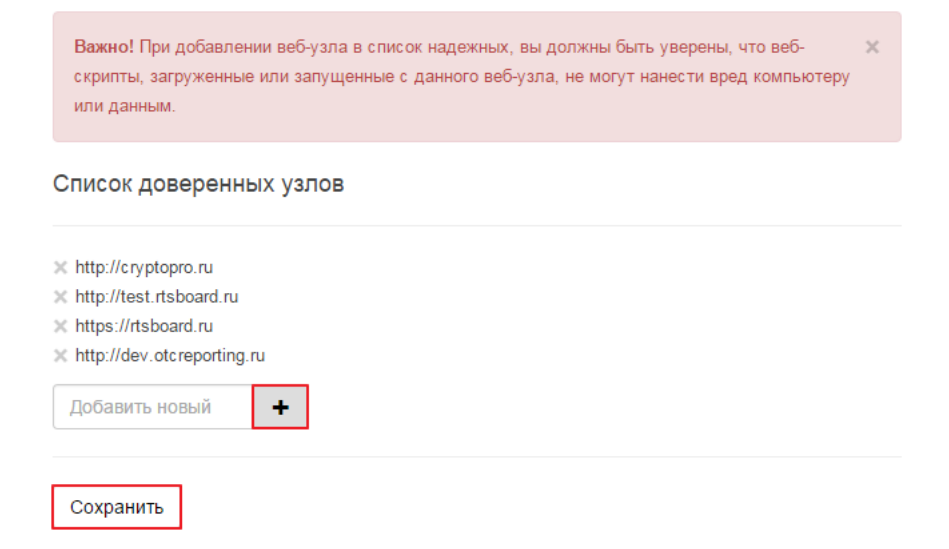

## 2.4. Установка сертификата пользователя с использованием КриптоПро CSP

Для установки личного сертификата с проставленной ссылкой на закрытый ключ используется приложение КриптоПро CSP. Запустить его в ОС Windows можно выполнив Пуск >> Все программы >> КРИПТО-ПРО >> КриптоПро CSP. В появившемся окне приложения нужно выбрать вкладку **Сервис** и в ней нажать на кнопку **Установить личный сертификат**. Далее следует указать расположение файла сертификата (файл с расширением .cer) и нажать кнопку **Далее**. Окно просмотра свойств сертификата позволяет убедиться, что выбран правильный сертификат; после проверки снова нажмите на кнопку **Далее**.

В следующем окне необходимо задать ключевой контейнер, содержащий в себе закрытые ключи пользователя.

ВАЖНО! В этом шаге используются только съемные USB-носители или смарт-карты, а также реестр операционной системы.

Приложение КриптоПРО CSP версии 3.9 позволяет найти контейнер автоматически путем проставления соответствующего флажка; более ранние версии после нажатия кнопки **Обзор** предоставляют список имеющихся носителей, из которых требуется выбрать нужный. После выбора контейнера нажмите **Далее**. Следующее окно позволяет задать параметры установки сертификата в хранилище. Выбрав необходимое хранилище, нажмите на кнопку **Далее**.

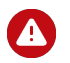

Сертификаты ключей электронной подписи, которые созданы с использованием алгоритма RSA, необходимо устанавливать в личное хранилище для ключевого контейнера — .Компьютер.

Следующий шаг финальный и не требует каких-либо действий, кроме нажатия кнопки Готово.

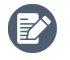

Для начала установки сертификата, который заключен в контейнер **pfx** (файл с расширением .pfx), дважды нажмите на него левой кнопкой мыши. В окне **Пароль** необходимо указать пароль для закрытого ключа и нажать на кнопку **Далее**. Дальнейшая установка аналогчна установке сертификата без контейнера **pfx**.

## 2.5. Начало работы с системой

После открытия в браузере контура системы, при необходимости, нужно разрешить исполнение подключаемого модуля КриптоПро ЭЦП Browser plug-in.